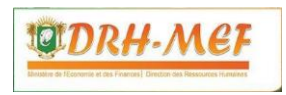

# ETAPES DE DEMANDE D'UNE ATTESTATION NIVEAU MINISTERE

# SIGRESH

Système Intégré de Gestion des Ressources Humaines

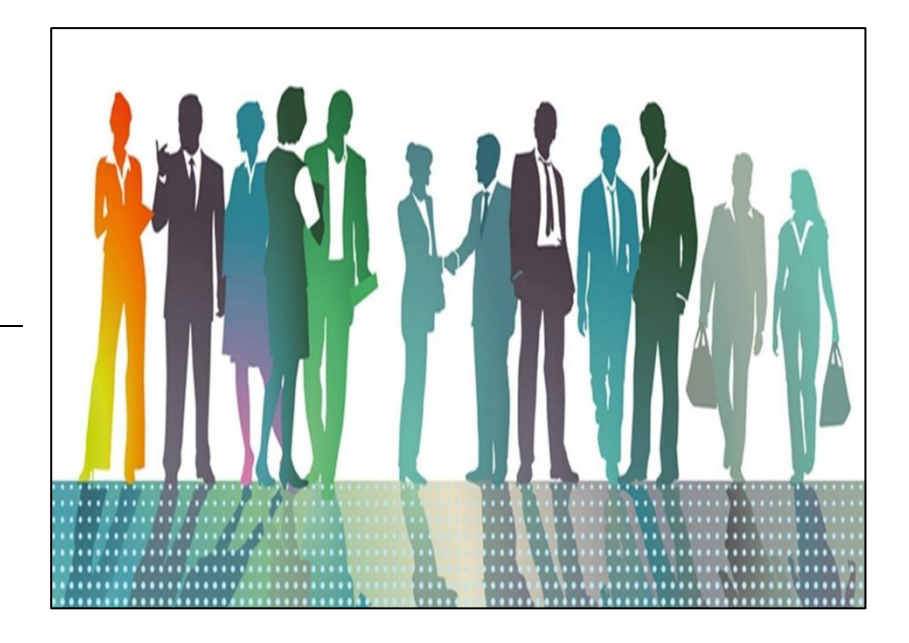

Direction des Ressources Humaines du Ministère des Finances et du Budget Abidjan Plateau – Immeuble Stade I, 2<sup>ème</sup> étage – 04 BP 189 Abidjan 04 **Tél.** : (225) 27 20 21 92 00 / 27 20 24 44 84 – **Cel.** : (225) 07 48 71 72 73 – **E-mail** : <u>drh@finances.gouv.ci</u> **Site web** : drh.finances.gouv.ci – **e-GRH** : sigreshdrhfinances.ci

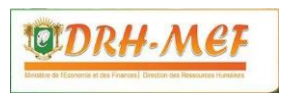

#### I. CONNEXION A L'APPLICATION

- Saisissez ce lien dans la barre d'adresse URL : <u>sigreshdrhfinances.ci</u>, redirection sur la page de connexion.
- Avez-vous un compte ?
  - ✓ **Non** : Cliquez sur le lien « **S'inscrire** », redirection sur la page d'inscription.
    - Saisissez votre matricule et votre date de naissance, rappel des autres informations ;
    - Saisissez et confirmez votre mot de passe ;
    - Cliquez sur le bouton « VALIDER MON INSCRIPTION » et passez à la suite
  - ✓ Oui : Saisissez vos paramètres de connexion : login (matricule) puis votre mot de passe et cliquez sur le bouton « CONNEXION », redirection sur la page d'accueil.
- **<u>NB</u>** : En cas d'oubli de votre mot de passe, cliquez sur le lien « **Mot de passe oublié** » et suivez les étapes jusqu'à la modification de votre mot de passe.

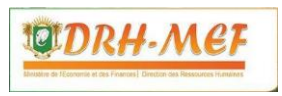

## II. FORMULATION DE VOTRE DEMANDE D'ATTESTATION

- ➤ Cliquez sur le sous-menu « Attestation » accessible via Demandes → Saisie demandes actes sans interruption de service, redirection sur la page de demande d'une attestation composée de deux cadres, un présentant vos informations (identification, administrative) et le second celles de votre demande.
- S'assurez que les informations dans le premier cadre sont correctes, sinon rentrez en contact avec la DRH-MFB muni des pièces justificatives pour la prise en compte.
- Sélectionnez la nature de l'acte (Attestation de présence, Attestation de présence solde, Attestation de travail), ensuite le motif et les détails de votre motif et enfin joindre une pièce justificative (attestation de présence d'au moins un (01) mois au format pdf signée par votre supérieur hiérarchique (Directeur) de taille maximum 2Mo) pour les attestations de travail et de présence.
- Cliquez sur le bouton « ENREGISTRER ».

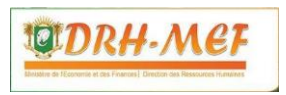

## **III. SUIVI DE VOTRE DEMANDE D'ATTESTATION**

Un message défilant au-dessus de votre écran vous indique le nombre de vos demandes en cours de traitement (non encore traitées par les GRH/DRH-MFB).

- Cliquez sur le sous-menu « Liste » du menu principal « DEMANDES » ;
- Saisissez votre matricule dans le champ « Matricule » de la zone « Recherche » ;
- > Sélectionnez « ATTESTATION » dans la liste « Type de demande »
- Cliquez sur le bouton « AFFICHER », affichage de toutes vos demandes d'attestations
- Cliquez sur le premier lien en forme d'œil dans la colonne « OPERATION » de la demande recherchée, affichage de l'état d'avancement de votre demande dans le cadre « Traitement ».

#### <u>NB</u>: L'ACTE DE L'AGENT EST TRANSMIS A SA STRUCTURE APRES LA « NOTIFICATION DE SIGNATURE DE L'ACTE » PAR LE SERVICE COURRIER.